# Configurer Jabber pour Android pour s'enregistrer en tant que périphérique BOT ou TAB

## Contenu

Introduction Problème Solution

## Introduction

Ce document décrit les différents agents utilisateur d'enregistrement disponibles sur le client Jabber pour Android et comment les configurer manuellement.

Ce document fournit des détails supplémentaires sur certains sujets traités dans le document intitulé <u>Exemple de Jabber en configuration Android.</u>

Il est également recommandé de lire l'autre document pour obtenir un exemple de configuration plus détaillé de Cisco Jabber pour Android.

Contribué par Neo Jiang, ingénieur TAC Cisco.

#### Problème

Étapes de reproduction :

- 1. Call Manager configuré avec les périphériques Cisco Dual Mode pour Android (BOT) et Cisco Jabber pour Tablet (TAB).
- 2. Les deux périphériques sont attribués au même utilisateur final.
- 3. L'utilisateur lance Jabber pour Android sur la tablette et s'enregistre en tant que périphérique BOT au lieu du périphérique TAB.

#### Solution

L'option **Paramètres avancés**, **Inscription sans intégration de téléphone mobile**, est désactivée par défaut, de sorte que l'Agent utilisateur SIP Jabber est Cisco-SOUNDWAVE :

```
REGISTER sip:cucmpub.ciscodomain.local SIP/2.0
Via: SIP/2.0/TCP 192.168.1.170:35936;branch=z9hG4bK18952482
From: llll@cucmpub.ciscodomain.local
To: llll@cucmpub.ciscodomain.local
Call-ID: <u>f4f1e1ff-30280002-7ed309e2-10521e5b@192.168.1.170</u>
Max-Forwards: 70
Date: Mon, 16 Jan 2017 00:43:24 GMT
```

CSeq: 105 REGISTER User-Agent: Cisco-SOUNDWAVE

En basculant cette option dans **Paramètres avancés**, Jabber s'enregistre ensuite auprès de User-Agent en tant que Cisco-TAB :

REGISTER sip:cucmpub.ciscodomain.local SIP/2.0 Via: SIP/2.0/TCP 192.168.1.170:37988;branch=z9hG4bK0a3241dd From: 7626@cucmpub.ciscodomain.local To: 7626@cucmpub.ciscodomain.local Call-ID: <u>f4f1e1ff-30280003-29831859-0284bdcf@192.168.1.170</u> Max-Forwards: 70 Date: Mon, 16 Jan 2017 00:44:32 GMT CSeq: 107 REGISTER User-Agent: Cisco-TAB

L'option S'inscrire sans intégration de téléphone portable est disponible sur la page Paramètres avancés ici :

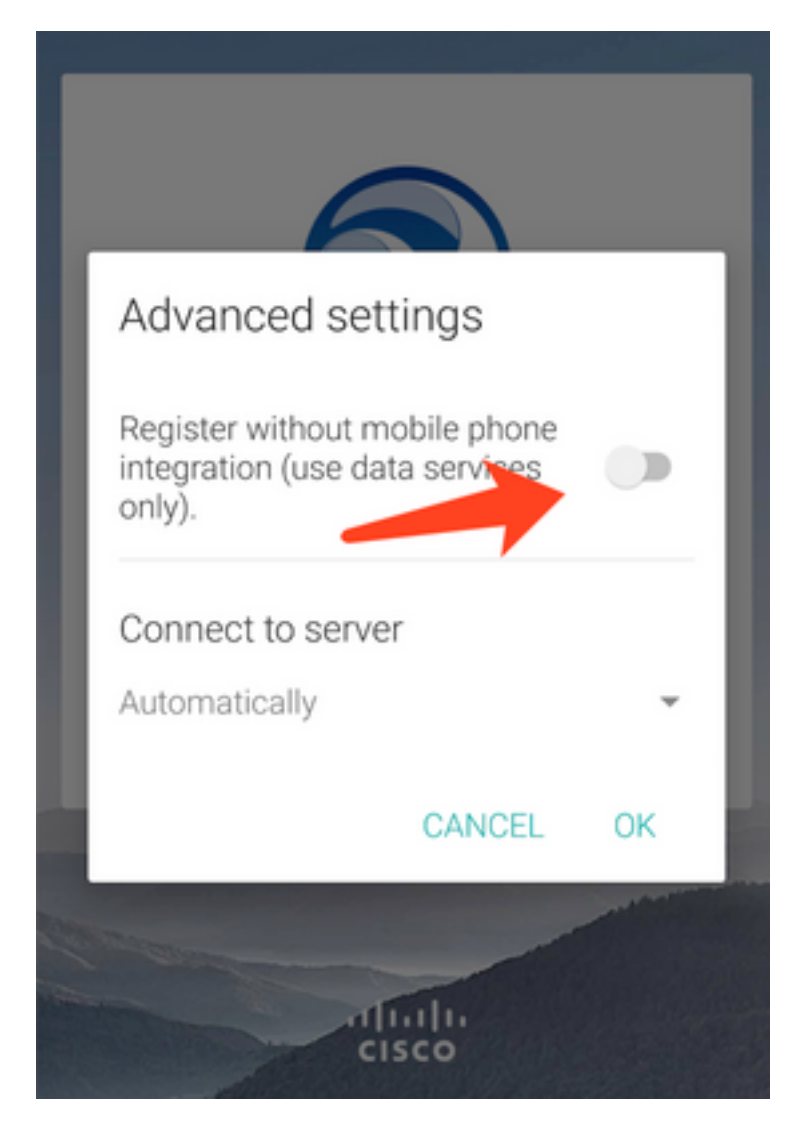